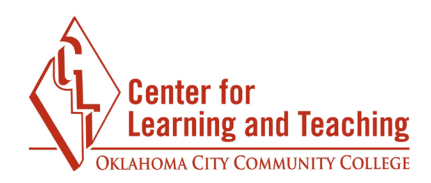

## **Pearson MyLabs Student Account Creation**

Some courses may require you to use Pearson's MyLab to access course content. To setup your account, first log in to Moodle. Navigate to the course and select the MyLabs item:

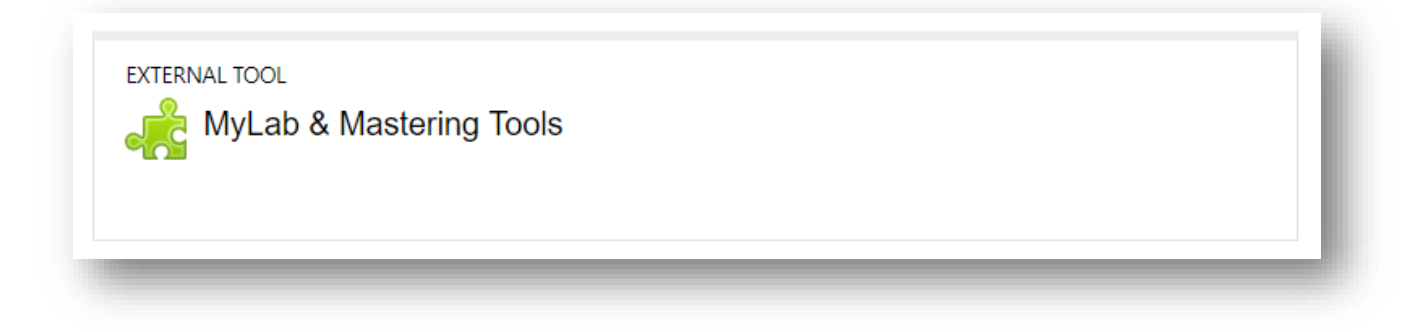

On the next page, select the **Open MyLab & Mastering** button.

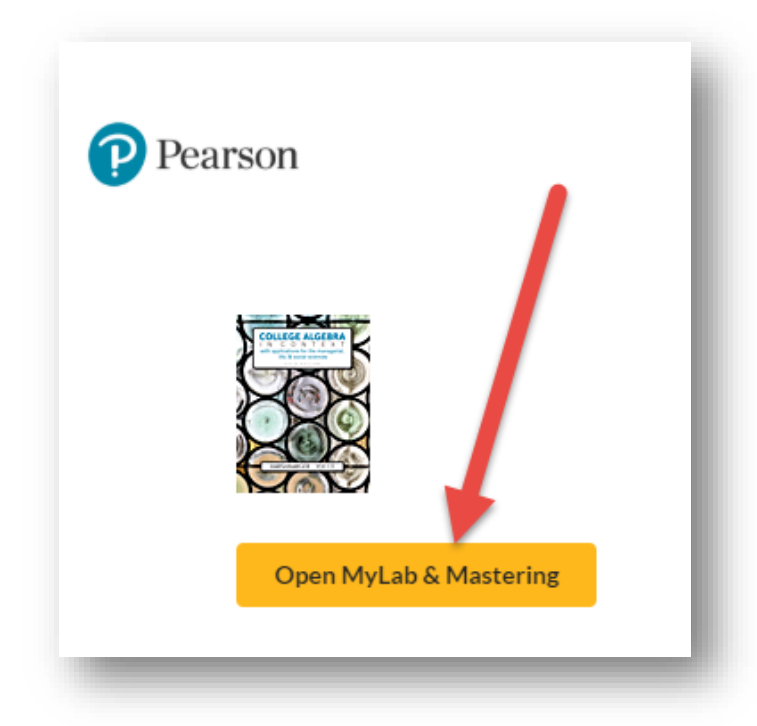

Before you can continue the setup process, you will need to read and agree to the End-User License Agreement and Privacy Policy.

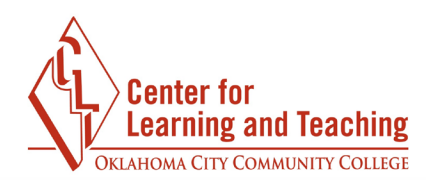

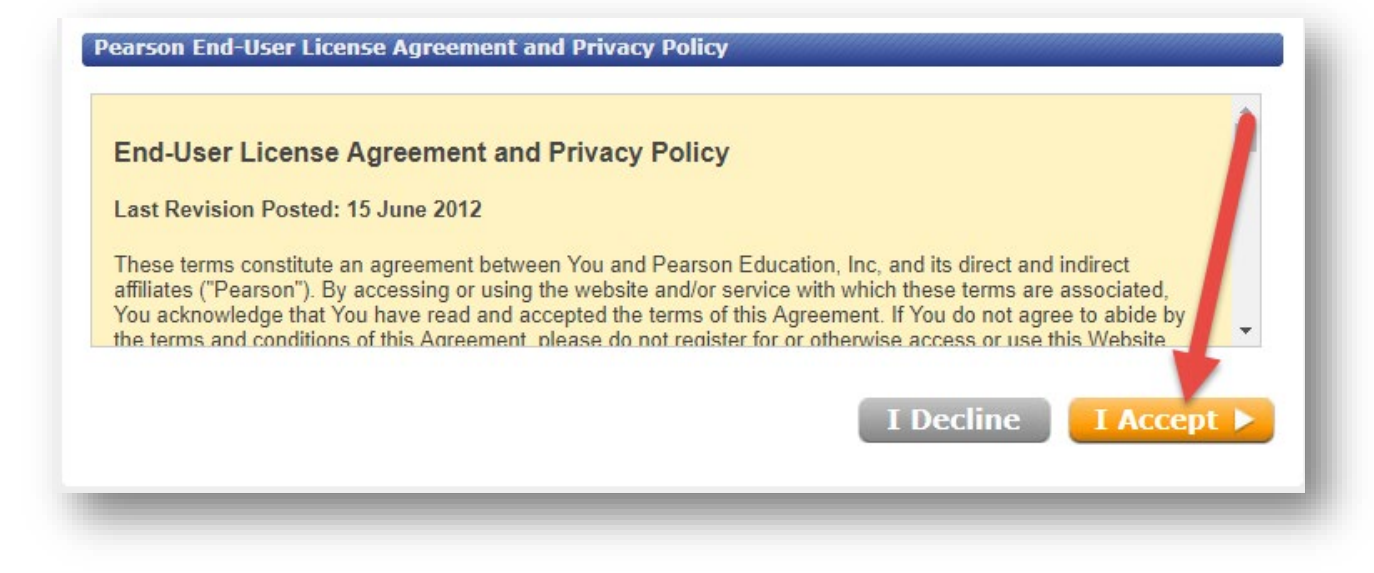

If you have previously created a Pearson account, sign in using that account's info. If you don't have an account, you will need to create one.

| Create a Pearson Account                          |
|---------------------------------------------------|
| If you don't already have an account, create one. |
| Create                                            |
| Not sure if you have an account?                  |
|                                                   |
|                                                   |

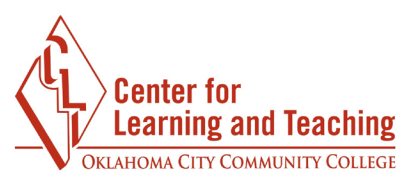

Once you have signed in or created your account, you will need to enter the access code you received from the OCCC bookstore, or purchase access to the course. You can also get temporary access to the MyLab course using the link below the purchasing options.

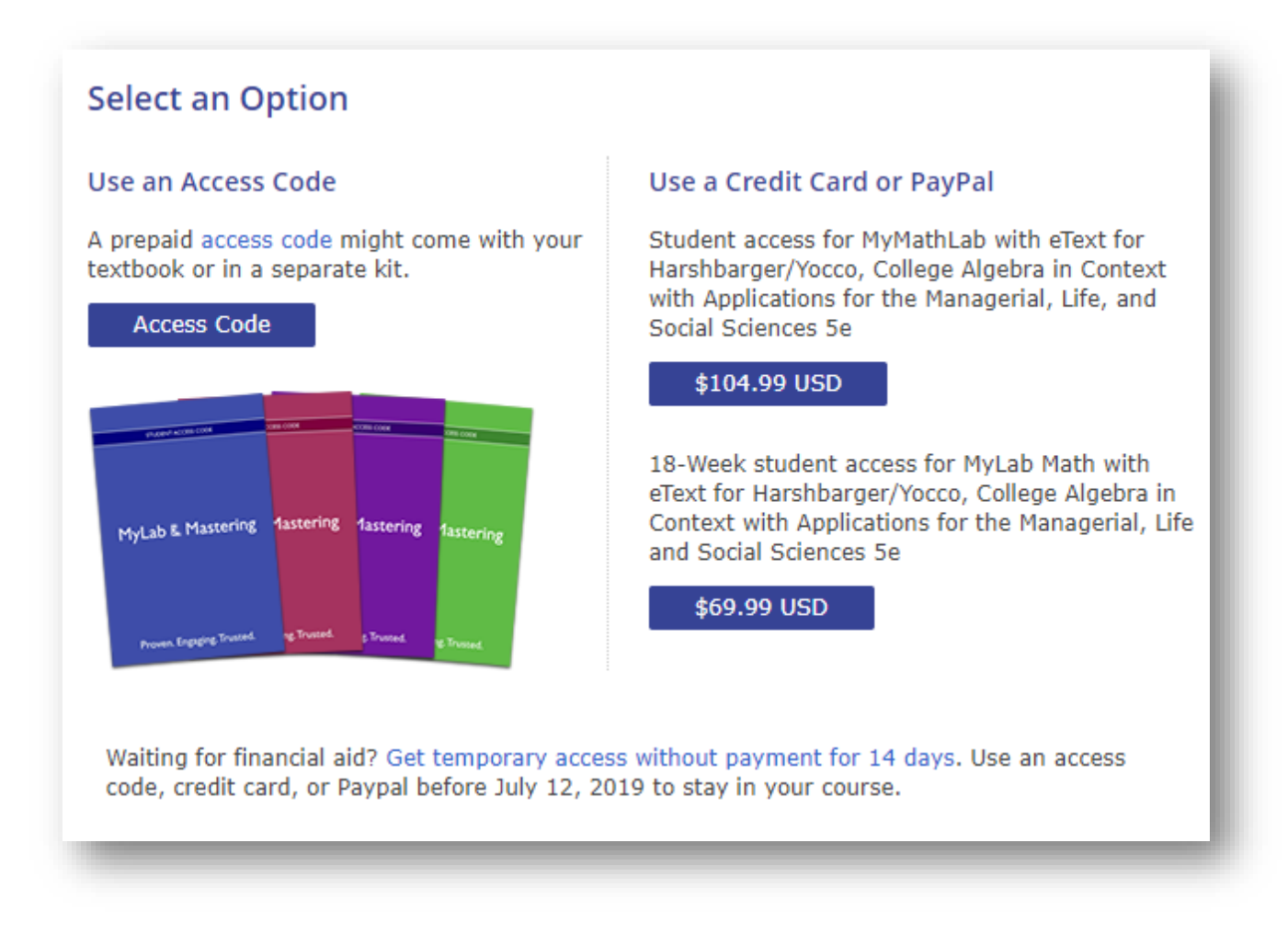

After gaining access to the Pearson MyLabs content using one of the options above, the process is complete. You can now access your Pearson MyLabs course using the link in Moodle, and will not need to log in to the Pearson site.